### Wikiprint Book

Title: Przewodnik wdrożeniowca > Konfiguracja Custom Widgets ...

Subject: eDokumenty - elektroniczny system obiegu dokumentów, workflow i CRM - DeployerGuide/Others/CustomWidgets

Version: 47

Date: 07/26/25 22:51:54

# **Table of Contents**

| Przewodnik wdrożeniowca > Konfiguracja Custom Widgets /Pluginu | 3 |
|----------------------------------------------------------------|---|
| Wprowadzenie                                                   | 3 |
| Tworzenie własnego przycisku                                   | 3 |
| Tworzenie skryptu                                              | 3 |
| Przygotowanie grafiki/ikony                                    | 3 |
| Wstawianie danych do tabeli custom_widgets                     | 3 |
| Uprawnienia                                                    | 4 |
|                                                                |   |

## Przewodnik wdrożeniowca > Konfiguracja Custom Widgets /Pluginu

### Wprowadzenie

W systemie eDokumenty istnieje możliwość definiowania własnych przycisków na pasku tzw. pluginów lub custom widgets - tzw. toolbarze. W obecnej chwili funkcjonalność ta jest obsługiwana tylko w modułach Dokumenty oraz Klienci.

#### Tworzenie własnego przycisku

Wszelkie informacja odnośnie dodatków są przechowywane w tabeli custom\_widgets, która zawiera 9 kolumn. Zanim jednak wprowadzimy dane do tabeli należy przygotować skrypt oraz ikonę dla przycisku, który ten skrypt będzie uruchamiał.

#### Tworzenie skryptu

Skrypt ma postać pliku z rozszerzeniem .inc (np. Test.inc). Jest to klasa zapisana przy pomocy języka PHP. Listing przykładowej klasy został umieszczony poniżej:

```
<?php
final class Test {
    public static function init() {
        // wyświetla monit eDokumentowy
        JScript::alert(Translator::translate('Witaj to ja Twój plugin'));
        // wyświetla monit JavaScriptowy alert
        JScript::add('alert(666)');
    }
}
print_r($args);
Test::init();
?>
```

Jak widać powyżej w skrypcie można wykorzystywać także język JavaScript. Jednakże należy mieć na uwadze, że błędny lub szkodliwy skrypt może wpłynąć negatywnie na stabilność systemu !!!

Utworzony skrypt umieszczamy w katalogu public\_html/apps/edokumenty/scripts

#### Przygotowanie grafiki/ikony

Ikona musi mieć rozmiar 24x24px formta np. png i być umieszczona w katalogu: public\_html/framework/img/toolbarIcons/24x24/.

#### Wstawianie danych do tabeli custom\_widgets

Kolumny:

- type <u>= button</u>
- params = {"script":"Test.inc","image":"24x24\ikona.png"} format JSON, parametr script to nazwa pliku z katalogu apps/edokumenty/scripts

image - ikona z katalogu framework/img/toolbarlcons/24x24/ nazwa ikony musi być poprzedzona 24x24//nazwa.rozszerzenie.

- c\_path = contacts/toolbar dla modułu Klienci lub adocuments/toolbar dal modułu Dokumenty ścieżka dostępu
- label1 = Nowa ikona opis do tooltipu

• label2 = Nowa ikona opis - nazwa na toolbarze (może być puste)

Przekazywane są zaznaczone elementy z listy pod kluczami contid dla Klientów albo doc\_id dla zaznaczonych dokumentów z modułu Dokumenty.

Szczegóły techniczne co i jak kodować do programistów.

### Uprawnienia

Domyślnie wszystcy widzą dodatkowy przycisk. Ograniczone jest realizowane poprzez tabelę access (http://support.edokumenty.eu/trac/wiki/DeployerGuide/Others/SettingRightsForFields)

- clsnam = CUSTOM\_WIDGET
- keyval = custom\_widgets.cswgid